# MANUAL INTEGRAÇÃO CONTABILIDADE – ALMOXARIFADO

#### Tabelas a serem preenchidas para a integração do Materiais

Para a integração do módulo de materiais com a contabilidade, é necessário o preenchimento das tabelas mostradas a seguir.

Menu de Usuário

# Clicar em Contabilidade [Cadastro]

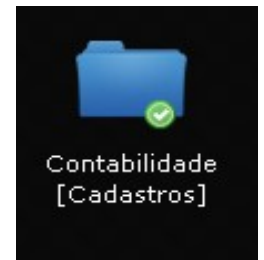

# Clicar em Plano Contábil.

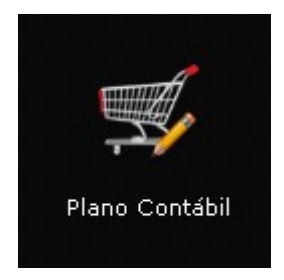

O primeiro passo a seguir é classificar as contas no Plano Contábil do grupo 1.1.5.6.1.xx.xx.xx como "Estoques", conforme imagens abaixo:

| ý Plano Contábil<br>ocalizar Salvar Criar Excluir Cópia para o exercício seguinte Gerar planilha Vinculados 🔻 Relatórios 💌 🔍 🗋 👌 🖨 🕶 🖨 🖨 🖨 |
|----------------------------------------------------------------------------------------------------|
| ocalizar Salvar Oriar Excluir Cópia para o exercicio seguinte Gerar planilha Vinculados 🔻 Relatórios 🔻 🔾 🗋 👌 🖨 🕶 🖨 🖨 🖨                     |
|                                                                                                    |
| kercicio de 2020                                                                                                    |
|                                                                                                    |
| C Nº Código Descrição Grau Movimentação Natureza Natureza-Informação Resultado                                                             |
| 50307 1.1.5.6.0.00.00.00.00 ALMOXARIFADO 4 Sintética Débito Não                                                                            |
| 50308 1.1.5.6.1.00.00.00.00 ALMOXARIFADO - CONSOLIDAÇÃO 5 Sintética Débito Não                                                             |
| 53643 1.1.5.6.1.99.00.01.00.00 OUTROS ALMOXARIFADOS 8 Analítica Débito Patrimonial - Permanente Não                                        |
| 53644 1.1.5.6.1.99.00.02.00.00 RESÍDUOS ALMOXARIFADO 8 Analítica Débito Patrimonial - Permanente Não                                       |
| 4 registros                                                                                                    |

|                      |                          |     | Plano Co                  | ontábil |                                  | _ ¥ X                      |
|----------------------|--------------------------|-----|---------------------------|---------|----------------------------------|----------------------------|
| Plano Contábil ) Det | alhamento Pl)            |     |                           |         |                                  |                            |
| Detalhamento P       | lano Contábil            |     |                           |         |                                  | = 🗎 💥 🧕                    |
| Salvar               |                          |     |                           |         |                                  | K K 1 de 1 🔀 🕅             |
| Exercício de 202     | 0                        |     |                           |         |                                  |                            |
| Nº Reduzido          | 53644                    | F   | Redutora Ne               | enhum 🔻 | Grau                             | 8                          |
| Código               | 1.1.5.6.1.99.00.02.00.00 | 1   | Natureza * Dé             | ébito   | <ul> <li>Movimentação</li> </ul> | * Analítica 🔹 🔻            |
| Descrição            | RESÍDUOS ALMOXARIFADO    |     |                           |         |                                  |                            |
|                      |                          |     |                           |         |                                  | Caracteres restantes: 179  |
| Natureza-Informação  | Patrimonial - Permanente | ▼ R | Resultado * <sub>Nâ</sub> | ăo      | ▼ Fundo                          | Nenhum 🔻                   |
| Administração        | Nenhum                   |     |                           |         | ▼ Tipo                           | Nenhum 🔻                   |
| Grupo                | 3 - Ativo Permanente     |     |                           |         | <ul> <li>Abertura</li> </ul>     | *13/08/2013                |
| Classificação        | 77 - Estoques (15)       |     |                           |         | <ul> <li>Encerramento</li> </ul> |                            |
| investimento         |                          |     |                           |         | Tipo Pessoa                      | Nenhum 🔻                   |
| Conta Corrente TCE   | Nenhum                   |     |                           |         | Nº TCE                           |                            |
| Conta Corrente MSC   | Nenhum                   |     |                           |         | <ul> <li>Conta PCASP</li> </ul>  |                            |
|                      |                          |     |                           |         | Movimentação Financeira          | * Não 🔻                    |
| Função               |                          |     |                           |         |                                  |                            |
|                      |                          |     |                           |         |                                  |                            |
|                      |                          |     |                           |         |                                  |                            |
|                      |                          |     |                           |         |                                  | Caracteres restantes: 4000 |

# Clicar em Materiais [Cadastro]

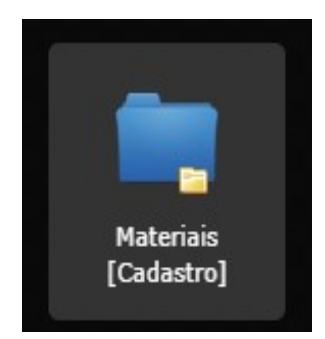

# Clicar em Almoxarifado.

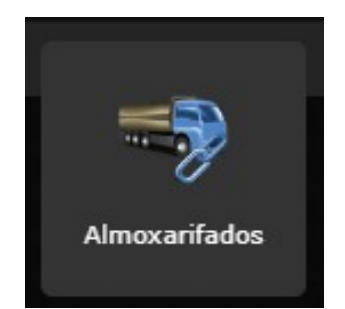

Deve-se selecionar a opção "Sim" no campo Integração Contábil, para os Almoxarifados que se deseja habilitar a integração.

|                  |                                    | Almoxarifados                                                                     |                 | _              |
|------------------|------------------------------------|-----------------------------------------------------------------------------------|-----------------|----------------|
| 🔜 Almoxarifados  |                                    |                                                                                   |                 | = 🔒 💥 🧕        |
| Localizar Salvar | Criar Excluir Desfazer             | Desativar Vinculados 🗸 Relatórios 🗸 🍰 🔊 🔊 🖓 🗶 🖨 🖨                                 |                 | K < 1 de 2 > > |
| Código           | 1                                  |                                                                                   |                 |                |
| Descrição *      | Almoxarifado Central da Prefeitura |                                                                                   | Situação        | Ativo          |
| Grupo            |                                    |                                                                                   | Data            |                |
| Custos           | Custo                              | Integração Contábil * Sim                                                         | Inventário      | Nenhum 🔻       |
| Reposição *      | Não 🔻                              | Intervalo de reposição                                                            | Prazo de ajuste |                |
| Complemento      |                                    |                                                                                   |                 |                |
| Endereço         |                                    |                                                                                   | Complemento     |                |
| Bairro           |                                    |                                                                                   | CEP             |                |
| E-mail           |                                    |                                                                                   | Telefone        |                |
| Local            | 10 📸                               | PREFEITURA MUNICIPAL DE DEMONSTRAÇÃO \ PREFEITURA \ SECRETARIA MUNICIPAL DE SAUDE | Fax             |                |

# Clicar em Materiais [Cadastro]

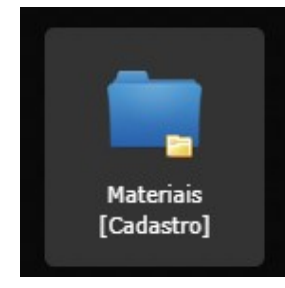

# Clicar em Classificação

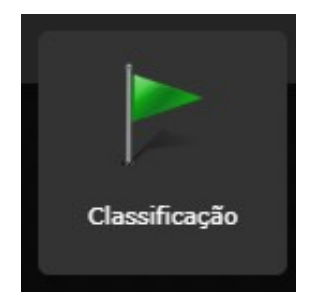

| Classificação                                                     | - * |
|-------------------------------------------------------------------|-----|
| 🗳 Classificação                                                   | 81  |
| Vinculados 🔻 Relatórios 🔻 🍕 🖨 🖨 🖨                                 |     |
|                                                                   |     |
|                                                                   |     |
| t ⊘ CONSUMO - MATERIAL BIBLIOGRAFICO NAO IMOBILIZADO [47]         |     |
| * © CONSUMO - MATERIAL DE A CONDICIONAMENTO E - EMBALAGEM [19]    |     |
| + 🕲 CONSUMO - MATERIAL DE CAMA, MESA E BANHO [20]                 |     |
| ★ ② CONSUMO - MATERIAL DE COPA E COZINHA [21]                     |     |
| + 🕲 CONSUMO - MATERIAL DE EXPEDIENTE [16]                         |     |
| + 🕲 CONSUMO - MATERIAL DE LIMPEZA E PRODUCAO DE HIGIENIZACAO [22] |     |
| + 🕲 CONSUMO - MATERIAL DE MANOBRA E PATRULHAMENTO [27]            |     |

Para cada "classificação" deve-se cadastrar as contas contábeis a serem utilizadas para a Entrada e Saída dos materiais. Deve-se preencher estes lançamentos para todos os almoxarifados que terão integração contábil.

**Obs:** Mesmo que se efetue apenas a integração das saídas dos materiais, será obrigatório a cadastrar também, a operação de ENTRADA.

| Classificação Creatição - Almosarida Contabilidade Creatição - Almosaridade Contabilidade Creatição - Almosaridade Contabilidade Creaticação Creaticação Creatica Creaticação Creaticação Creaticação Creati                                                                                                    |                                                                                                    |                      | Classificação          |                        | _ ¥ ×                               |  |
|----------------------------------------------------------------------------------------------------|----------------------------------------------------------------------------------------------------|----------------------|------------------------|------------------------|-------------------------------------|--|
| A Integração - Almosariado Central da Pretura<br>Casarinação<br>Casarinação<br>Casarinaçã | Classificação ) Integração - Al )                                                                                         |                      |                        |                        |                                     |  |
| Boter Boter   Exerciclo da 2020     Alterardado Antonarifado Central da Princhara   Destado E antonarifado Central da Princhara     Classificação   Classificação Classificação Classi                                                                                                    | ሕ Integração - Almoxarifado/Contabilidade                                                                                 |                      |                        |                        |                                     |  |
| Exercicio de 2000  Alterando de material  Casanfração  Casanfração Casanfra  Casanfração  Casanfra  Casanfra  Casanfr                                                                                                    | Localizar Salvar Criar Excluir Desfazer                                                                                   |                      |                        |                        | K < 1 de 4 > >                      |  |
| Almovafied - Exercice de ordered e meterel<br>Cores contel: 51255                                                                                                    | Exercício de 2020                                                                                                    |                      |                        |                        |                                     |  |
| Classificação       Interlat, PRA MANUTENCO DE VEICULOS         Observação       Classificação         Classificação       Interlat, PRA MANUTENCO DE VEICULOS         Observação       Classificação         Classificação       Interlat, PRA MANUTENCO DE VEICULOS         Classificação       Interlat, PRA MANUTENCO DE VEICULOS         Classificação       Interlat, PRA MANUTENCO DE VEICULOS         Classificação       Interlat, PRA MANUTENCO DE VEICULOS         Classificação       Interlat, PRA MANUTENCO DE VEICULOS         Classificação       Interlat, PRA MANUTENCO DE VEICULOS         Classificação       Interlat, PRA MANUTENCO DE VEICULOS         Classificação       Interlat, PRA MANUTENCO DE VEICULOS         Classificação       Interlat, PRA MANUTENCO DE VEICULOS         Detenção       Interlat, PRA MANUTENCO DE VEICULOS         Conta contañte 5       Sido de material         Conta contañt do (Contabilidade       Interlat, PRA MANUTENCO DE VEICULOS         Conta contañt do (Contabilidade       Interlat, PRA MANUTENCO DE VEICULOS         Conta contañt folo (Contabilidade       Interlat, PRA MANUTENCO DE VEICULOS         Classificação       Internation         Conta contañta (Contabilidade       Internation         Conta contañta (Contabilidade       Internation                                                                                                    | Almoxarifado * Almoxarifado Central da Prefeitura                                                                         |                      |                        |                        | Ŧ                                   |  |
| Classificação         Classificação         Clason         Conta                                                                                                    | Operação * Entrada de material                                                                                            |                      | 7                      | Lançamento * Crédito   | <b>T</b>                            |  |
| Classificação         Classificação         (Classificação         (Classificação <td cols<="" td=""><td>Conta contabil 51829</td><td>331113900000000</td><td>MATERIAL PARA MANUTENC</td><td>CAO DE VEICULOS</td><td></td></td>                                                                                                    | <td>Conta contabil 51829</td> <td>331113900000000</td> <td>MATERIAL PARA MANUTENC</td> <td>CAO DE VEICULOS</td> <td></td> | Conta contabil 51829 | 331113900000000        | MATERIAL PARA MANUTENC | CAO DE VEICULOS                     |  |
| Classificação         Classificação         Integração - Almovaridado Central da Prefetura                                                                                                    |                                                                                                    |                      |                        |                        |                                     |  |
| Classificação  Classificação  Integração - Almovarifado Contabilidade  Classificação  Exercicio de 2020  Classificação  Classificação Classificação Classificação Classificação Classificação Classificação Classificação Classificação Classificação Classificação Classificação Cl                                                                                                    |                                                                                                    |                      |                        |                        |                                     |  |
| Classificação                                                                                                    |                                                                                                    |                      | Classificação          |                        | _ ¥ >                               |  |
| a Integração Sativa Textor Textor Textor                                                                                                    | Lassificação - Almovarifado/Contabilidade                                                                                 |                      |                        |                        | =                                   |  |
| Landarri Salvar Carrier Carrier Classificação                                                                                                    | A meglação Amoxamado/Contabilidade                                                                                        |                      |                        |                        |                                     |  |
| Exercicio de 2020  Almosanfado * Almosanfado Central da Prefeitura  Conta contabi 50309  Classificação  Classificação Classificação Classificação  Classificação Classificação Classificação Classificaçã                                                                                                    | Localizar Salvar Criar Excluir Desfazer                                                                                   |                      |                        |                        | I< < 2 de 4 > >I                    |  |
| Almoxarifado Central da Prefeitura<br>Conta contábil 5009<br>Classificação<br>Classificação<br>Classific                                         | Exercício de 2020                                                                                                    |                      |                        |                        |                                     |  |
|                                                                                                    | Almoxarifado * Almoxarifado Central da Prefeitura                                                                         |                      |                        |                        | Ŧ                                   |  |
| Consistincação<br>Observação<br>Observação<br>Classificação<br>Classificação<br>Classificação<br>Classificação<br>Classificação<br>Classificação<br>Classificação<br>Classificação<br>Classificação<br>Classificação<br>Classificação<br>Classificação<br>Conta contãi I 5009<br>Observação<br>Classificação<br>Classificação<br>Classificação<br>Classificação<br>Classificação<br>Classificação<br>Classificação<br>Classificação<br>Classificação<br>Classificação<br>Classificação<br>Classificação<br>Classificação<br>Classificação                                                                                                    | Operação * Saída de material                                                                                              |                      | T                      | Lançamento * Crédito   | τ.                                  |  |
| Classificação         Classificação         Classificação       Integração - Almoxarifado/Contabilidade         Localizar         Exercício de 2020         Classificação         Almoxarifado Central da Prefeitura         Operação - Entrada de material       Lançamento ® Débito         Classificação         Operação - Almoxarifado Central da Prefeitura         Operação - Entrada de material       Lançamento ® Débito         Classificação         Classificação         Lançamento ® Débito                                                                                                    | Conta contábil 50309                                                                                                    | l11561010000000      | MATERIAL DE CONSUMO    |                        |                                     |  |
| Classificação   Classificação   Classificação   Integração - Almoxarifado/Contabilidade   tocalizar Salvar Criar Eccluir Desfacer   Exercício de 2020                                                                                                    | Observação                                                                                                    |                      |                        |                        |                                     |  |
| Classificação - Al )<br>A Integração - Almoxarifado/Contabilidade<br>Localizar Salvar Criar Excluir Desfazer<br>Exercício de 2020<br>Almoxarifado * Almoxarifado Central da Prefeitura<br>Operação * Entrada de material<br>Conta contábil 50309<br>Observação<br>Classificação<br>Classificação<br>Classificação - Al )<br>A Integração - Al )<br>A Integração - Al )<br>A Integração - Al )<br>A Integração - Al )<br>A Integração - Al )<br>A Integração - Al )<br>A Integração - Al )<br>A Integração - Al )<br>A Integração - Al )<br>A Integração - Al )<br>A Integração - Al )<br>A Integração - Almoxarifado/Contabilidade<br>Integração - Almoxarifado/Contabilidade<br>Integração - Almoxarifado Central da Prefeitura<br>Operação Salvar Criar Excluir Desfazer<br>Integração Salvar Criar Excluir Desfazer<br>Integração - Almoxarifado Central da Prefeitura<br>Operação Salva de material Lançamento * Débito                                                                                                    |                                                                                                    |                      | Classificação          |                        | _ X ()                              |  |
| Integração - Almoxarifado, Contanindo de  Localizar Sulvar Criar Excluir Desfazer                                                                                                    | Classificação ) Integração - Al )                                                                                         |                      |                        |                        | - 5 8/                              |  |
| Localizar Salvar Criar Excluir Defazer                                                                                                    | A Integração - Almoxaritado/Contabilidade                                                                                 |                      |                        |                        |                                     |  |
| Exercício de 2020  Almoxarifado "Almoxarifado Central da Prefeitura  Operação - Al )  Classificação  Classificação  Classif                                                                                                    | Localizar Salvar Criar Excluir Desfazer                                                                                   |                      |                        |                        | < < 3 de 4 > >                      |  |
| Almoxarifado <sup>e</sup> Almoxarifado Central da Prefeitura<br>Deração <sup>e</sup> Entrada de material<br>Conta contábil 50309<br>Observação<br>Classificação<br>Classificação                                                                                                    | Exercício de 2020                                                                                                    |                      |                        |                        |                                     |  |
| Operação * Entrada de material     Conta contábil     Solog     Classificação     Classificação     Almoxarifado     Almoxarifado     Almoxarifado     Almoxarifado     Coperação     Saida de material     Classificação     Classificação     Classificação     Classificação     Clas                                                                                                    | Almoxarifado * Almoxarifado Central da Prefeitura                                                                         |                      |                        |                        | ۲                                   |  |
| Conta contăbil 50309 11561010000000 MATERIAL DE CONSUMO Observação Observação Classificação Classificação Classifi                                                                                                    | Operação * Entrada de material                                                                                            |                      | Y                      | Lançamento * Débito    | •                                   |  |
| Observação         Classificação         Classificação         Almoxarifado Central da Prefeitura         Lançamento * Debito                                                                                                    | Conta contábil 50309                                                                                                    | <pre></pre>          | MATERIAL DE CONSUMO    |                        |                                     |  |
| Classificação<br>Classificação - Al )<br>Classificação - Almoxarifado/Contabilidade<br>Localizar Salvar Criar Excluir Desfazer<br>Exercício de 2020<br>Almoxarifado <sup>e</sup> Almoxarifado Central da Prefeitura<br>Uperação Salda de material  Lançamento <sup>e</sup> Débito                                                                                                    | Observação                                                                                                    |                      |                        |                        |                                     |  |
| Classificação<br>Classificação<br>Classi                                     |                                                                                                    |                      |                        |                        |                                     |  |
| Classificação - Al )  Integração - Almoxarifado/Contabilidade  Localizar Salvar Criar Excluir Desfazer  Exercício de 2020  Almoxarifado * Almoxarifado Central da Prefeitura  Deperação Saída de material  Coperação Saída de material  Castro Debito  Castro Debito Castro Debit                                                                                                    |                                                                                                    |                      | Classificação          |                        | _ <                                 |  |
| Lançamento * Annovanifado Central da Prefeitura                                                                                                    | Classificação ) Integração - Al )<br>1. Integração - Almovarifado/Contabilidado                                           |                      |                        |                        | = 0.3/                              |  |
| Localizar Salvar Criar Excluir Desfazer  Exercício de 2020  Almoxarifado * Almoxarifado Central da Prefeitura  Operação * Salda de material   Lançamento * Débito                                                                                                    | n Integração - Annozarnado/Contabilidade                                                                                  |                      |                        |                        | ~ = = ~                             |  |
| Almoxarifado * Almoxarifado Central da Prefeitura Operação * Saída de material  Lançamento * Débito                                                                                                    | Localizar Salvar Criar Excluir Desfazer                                                                                   |                      |                        |                        | <b>I</b> < <b>4</b> de 4 <b>→</b> → |  |
| Almoxarifado * Almoxarifado Central da Prefeitura Operação * Saída de material  Lançamento * Débito                                                                                                    | xercício de 2020                                                                                                    |                      |                        |                        |                                     |  |
| Operação * Saída de material   Lançamento * Débito                                                                                                    | Almoxarifado * Almoxarifado Central da Prefeitura                                                                         |                      |                        |                        |                                     |  |
|                                                                                                    | Operação * Saída de material                                                                                              |                      |                        | Lancamente * p./Lite   |                                     |  |
| Conta contabil 51829  3111390000000 MATERIAL PARA MANUTENCAO DE VEICULOS                                                                                                    |                                                                                                    |                      | •                      | Debito                 |                                     |  |
| Observação                                                                                                    | Conta contábil 51829                                                                                                    | م¢ 331113900000000   | MATERIAL PARA MANUTENO | CAO DE VEICULOS        | ·                                   |  |

#### Clicar em Materiais

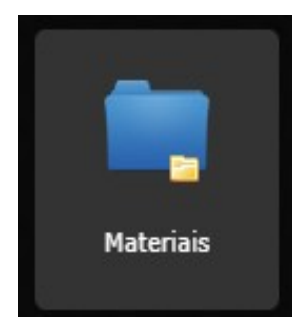

#### Clicar em Tabela - Almoxarifado/Contabilidade - Resíduos

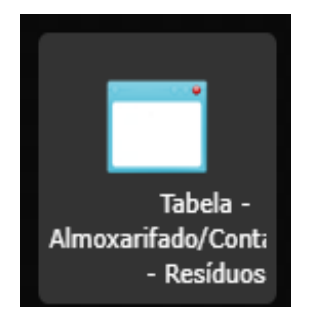

| Tabela - Almoxarifado/Contabilidade - Resíduos |                     |                |                  |                          |                       |                       | _ <i>K</i> > |
|------------------------------------------------|---------------------|----------------|------------------|--------------------------|-----------------------|-----------------------|--------------|
| 🗖 Tabela - Almoxa                              | arifado/Contabilida | ade - Resíduos |                  |                          |                       |                       | = 🔒 💥 (      |
| Localizar Salvar                               | Criar Excluir       |                |                  |                          |                       |                       |              |
| Exercício de 2020                              |                     | _              |                  |                          |                       |                       |              |
|                                                | 🖉 Operação          | Lançamento     | Reduzido -       | Código Contábil          | Descrição             | Observação -          |              |
|                                                | Entrada Material 🔻  | Crédito        | <b>v</b> 53644 🔍 | 1.1.5.6.1.99.00.02.00.00 | RESÍDUOS ALMOXARIFADO | Resíduos Almoxarifado |              |
|                                                | Entrada Material 🔻  | Débito         | • 53644 🔍        | 1.1.5.6.1.99.00.02.00.00 | RESÍDUOS ALMOXARIFADO | Resíduos Almoxarifado |              |
|                                                | Saída Material      | Crédito        | • 53644 🔍        | 1.1.5.6.1.99.00.02.00.00 | RESÍDUOS ALMOXARIFADO | Resíduos Almoxarifado |              |
|                                                | Saída Material      | Débito         | • 53644 🔍        | 1.1.5.6.1.99.00.02.00.00 | RESÍDUOS ALMOXARIFADO |                       |              |
|                                                |                     |                |                  |                          | 4 maistree            |                       |              |

**Nota:** Criar no plano contábil uma conta no grupo do almoxarifado referente aos resíduos dos lançamentos (esta conta é somente para resíduos, o sistema lançará um débito e um crédito), devido ao fato do sistema de materiais trabalhar com quatro casas decimais depois da vírgula.

**Obs.:** Só haverá "resíduos" para os usuários que efetuarem a integração das Entradas e Saídas de materiais.

#### Clicar em Utilitários

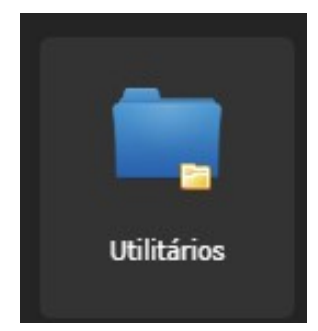

# Clicar em Órgãos Administrativos

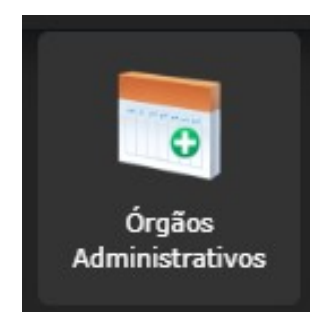

Neste deve-se informar no campo "Modelo de Saída" se este será integrado pelo PEPS ou UEPS.

| Órgá                                                       | ãos Administrativos |                            |               |          | _ 4          |
|------------------------------------------------------------|---------------------|----------------------------|---------------|----------|--------------|
| 🗒 Órgãos Administrativos                                   |                     |                            |               |          | = 🔒 %        |
| Localizar Salvar Criar Excluir Desfazer Vinculados 🕶 🔀 🖺 📑 |                     |                            |               |          | K < 1 de 1 > |
| Codigo *1 Nome *Thema Informática Ltda                     |                     |                            | Tipo          | * Direta | Ŧ            |
| Nome reduzido                                              |                     |                            | Identificador | 11991    |              |
| Servidor SMTP smtp.thema.inf.br                            |                     |                            |               |          |              |
| favIcon                                                    |                     |                            |               |          |              |
| / Exigências da Senha                                      | Fundo               |                            |               |          |              |
| Tamanho 0                                                  | Poder/Órgão         | Poder Executivo - Prefeitu | ra Municipal  |          | •            |
| Maiúsculas                                                 | Tipo                | Poder Executivo            |               |          | •            |
| Números 📃                                                  | Previdenciário      | Não                        |               |          | •            |
| Caracteres Especiais                                       |                     |                            |               |          |              |
| Força Muito Fraca                                          |                     |                            |               |          |              |

|                                  |                                 | Órgãos                                             | s Administrativos       |                    | _ ¥ X                       |
|----------------------------------|---------------------------------|----------------------------------------------------|-------------------------|--------------------|-----------------------------|
| Órgãos Administ ) Configurações  | d )                             |                                                    |                         |                    |                             |
| 🔏 Configurações do Sistema       |                                 |                                                    |                         |                    | ≡ 🖨 💥 🤅                     |
| Salvar Criar Excluir D           | esfazer                         |                                                    |                         |                    | < < 1 de 1 > >I.            |
| Administração 1 - Thema Inf      | formática Ltda                  |                                                    |                         |                    |                             |
| 💥 Info. Materiais 🔜 Info Compras | s 📄 Info Patrimônio 🚓 Info      | Frotas                                             |                         |                    |                             |
| Local Origem 1                   | 5 🋍                             | SISTEMA DE CONTROLE INTERNO                        |                         |                    |                             |
| Almoxarifado Padrão * 1          | - Almoxarifado Central da Prefe | eitura                                             |                         |                    | Y                           |
| Integra Protocolo? * N           | lão 🔻                           |                                                    |                         |                    |                             |
| Produto                          |                                 | Requisição                                         |                         | Nota Compra        |                             |
| Caixa Produto                    | Baixa                           | <ul> <li>Tipo de Requisição<sup>8</sup></li> </ul> | • Direta •              | Nota c/ Ordem Emp  | ð <sup>®</sup> Não Obriga ▼ |
| Prod. Implantado*                | Sim                             | Modelo de Saída                                    | por PEPS 🔹              | Implanta por nota  | ? Sim 🔻                     |
| Bloqueia Prod. Inventário        | Não                             | Modo Atualização <sup>*</sup>                      | Current_date 🔻          | Itens Nota e Orden | Não 🔻                       |
| Mov. Desabil*                    | Sim                             | ▼ Tipo de Reserva <sup>®</sup>                     | Normal 🔻                |                    |                             |
|                                  |                                 | Estorno*                                           | * Data Movimentação 🔹 🔻 |                    |                             |
|                                  |                                 | Dia Limite                                         | C                       |                    |                             |
|                                  |                                 | Situação Req. Web                                  | * Fechada 🔹 🔻           |                    |                             |
|                                  |                                 | Solicita sem qtd.                                  | <sup>€</sup> Não ▼      |                    |                             |
|                                  |                                 | Controle Consumo                                   | Sim 🔻                   |                    |                             |
|                                  |                                 | Controle Consumo VI                                | Não 🔻                   |                    |                             |
|                                  |                                 | Nível Consumo VI                                   | Principal 🔻             |                    |                             |

# Clicar em Utilitários

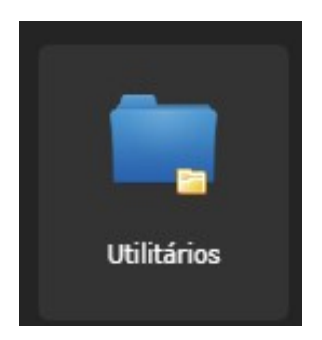

# Clicar em Registro do Sistema

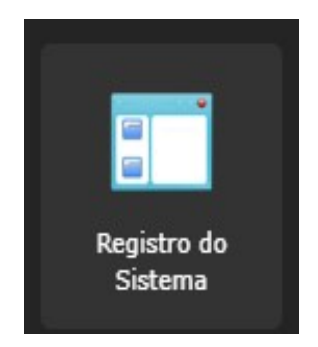

No programa "Registro do Sistema  $\rightarrow$  Materiais" os campos **preco\_devolucao** e **preco\_transferencia** devem estar preenchidos com:

 "S": as movimentações de devoluções e/ou transferências de produtos serão realizadas com movimentação financeira;  "N": as movimentações de devoluções e/ou transferências de produtos serão realizadas sem movimentação financeira;

No momento de integração dos materiais o sistema verificará este parâmetro, se estiver marcado como "**S**", contabilizará as devoluções e/ou transferências de produtos.

|                                | Re        | gistro do Sistema         |      |                  | - |
|--------------------------------|-----------|---------------------------|------|------------------|---|
| 🗉 Registro do Sistema          |           |                           |      |                  | 2 |
| + Criar na Raiz                |           |                           |      |                  |   |
| + 📴 Atendimento                | Salvar    | Criar Excluir             |      |                  |   |
| 🛨 🔁 Auditoria                  |           |                           |      |                  |   |
| + 🔁 CID                        | Materiais |                           |      |                  |   |
| * 🧰 CadastroGeral              |           |                           |      |                  |   |
| + 🔁 Carater                    |           | Nome                      | Tipo | Conteúdo         |   |
| + 🔁 Compras                    |           | OBRIGA_CADGER_FUNCIONARIO | SZ   | N                |   |
| * 🔄 Contabilidade              |           |                           |      |                  |   |
| + 🔁 ContasReceber              |           | OBRIGA FISCAL PEDIDO      | 52   | N                |   |
| + 🔁 DIRF                       |           | PRECO_DEVOLUCAO           | SZ   | s                |   |
| + 🔁 Documentos                 |           | PRECO TRANSFERENCIA       | \$7  | 5                |   |
| + ERP                          |           | PRECO_TRANSFERENCIA       | 32   | 3                |   |
| + 🔄 Empenho                    |           | PROCESSO_INICIO           | SZ   | Proc. Início     |   |
| + 🔁 Frotas                     |           | PROCESSO REFERENCIA       | 57   | Proc. Referência |   |
| + GRP                          |           |                           |      |                  |   |
| + Geral                        |           | PROGRAMA_TRANSF           | SZ   | 23606            |   |
| + 🔄 ImpressaoCheque            |           | QTD_FISCAL_PEDIDO         | SZ   | 0                |   |
| + 🔄 Integração                 |           |                           |      |                  | 5 |
| t 🔁 Jasper                     |           | RELAI_PED_WEB             | 52   | 11055            |   |
| + 🔄 Juridico                   |           | RELAT_REQ_WEB             | SZ   | 11057            |   |
|                                |           | REO TIRO PRODUTO          | 57   | 6                |   |
| * Tel Ligitacao                |           | REQ_HEG_FRODUTO           | 32   |                  |   |
| Materials Criar Editar Excluir |           | RetiraEspacoProduto       | SZ   | S                |   |
| 4 PT Oracle                    |           |                           |      |                  |   |

# Clicar em Orçamento [Cadastros]

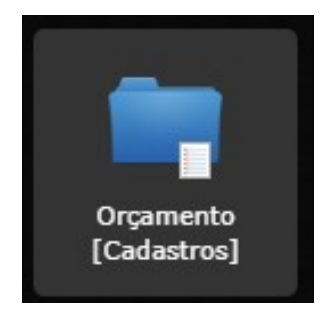

# Clicar em Parâmetros Anuais Integração Contábil

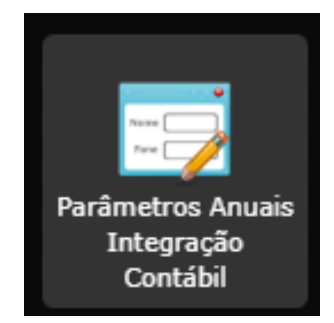

No campo **Integração Materiais**, deve-se informar a forma de integração: "entradas e saídas" ou "somente saídas".

| Tabela - Parâmetros Anuais Integração Contábil |                     |   |                                     |                         |                |  |
|------------------------------------------------|---------------------|---|-------------------------------------|-------------------------|----------------|--|
| 📑 Parâmetros Anuais Integra                    | ão Contábil         |   |                                     |                         | = 🖨 💥 🧕        |  |
| Localizar Salvar Criar                         | Excluir Desfazer    |   |                                     |                         | K 🤇 1 de 1 🚬 🛛 |  |
| Exercício                                      | 2020                |   | Controle Disponibilidade            | Disponível e Obrigações | ¥              |  |
| Integração Retenção                            | Pagamento           | ۲ | Controle Conta Transitória          | Não                     | •              |  |
| Integração Despesa                             | * Rubrica           | ۲ | Controle Receita Lançada            | * Não                   | ¥              |  |
| Controle Recurso Extra                         | Não                 | ۲ | Controle Evento Sistema             | Sim                     | •              |  |
| Integração Materiais                           | Entradas e Saídas   | T | Prestação - Recursos Concedidos     | Sim                     | ٣              |  |
| Incorporação Patrimônio                        | Sistema Patrimonial | ۲ | Controle Saldo Financeiro Rec/Dest. | * Aviso                 | ٣              |  |

**OBS.:** Somente poderá utilizar a integração de "**entradas e saídas**", se na "**Tabela – Integração Rubrica/Contabilidade**", as rubricas 3.3.9.0.30.xx.xx estiverem com a conta contábil apontando para uma VPD, se estiverem vinculadas as contas de "**estoque**" (1.1.5.6.1.xx.xx.xx) o campo Integração Materiais, deve ser marcado como "**somente saídas**".

#### Clicar em Materiais

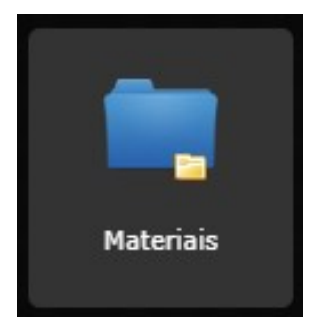

# Clicar em Fechamento Mensal do Estoque.

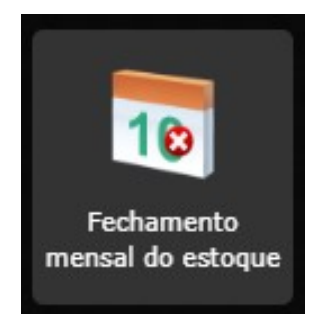

|                                                  |                    | Fechamento mensal do estoque | _       |
|--------------------------------------------------|--------------------|------------------------------|---------|
| 🗟 Fechamento mensal do esto                      | que                |                              | = 🔒 💥 🧕 |
| Abertura Fechamento Vinculado                    | s 🔻 Relatórios 👻 📃 | 3                            |         |
| Almoxarifado <sup>*</sup> Almoxarifado Central ( | da Prefeitura      |                              |         |
| Ultimo periodo fechado                           |                    |                              |         |
| Ano/Mês 2020                                     | Fevereiro          | Data 05/03/2020              |         |
| Próximo período                                  |                    |                              |         |
| Ano/Mês 2020                                     | Março              |                              |         |
| Observação                                       |                    |                              |         |
|                                                  |                    |                              |         |

Para integrar o almoxarifado com contabilidade, além das tabelas citadas nesse manual. Deve-se fazer o fechamento mensal do estoque de todos os almoxarifados que desejam integrar, senão não será possível a geração dos balancetes de produtos e não deixará realizar a integração.

#### Clicar em Materiais

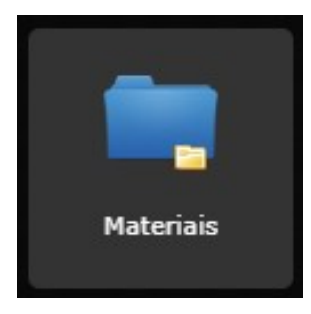

Data de Integração \* 24/03/2020

#### Clicar em Integração Sistema de Materiais - Contabilidade

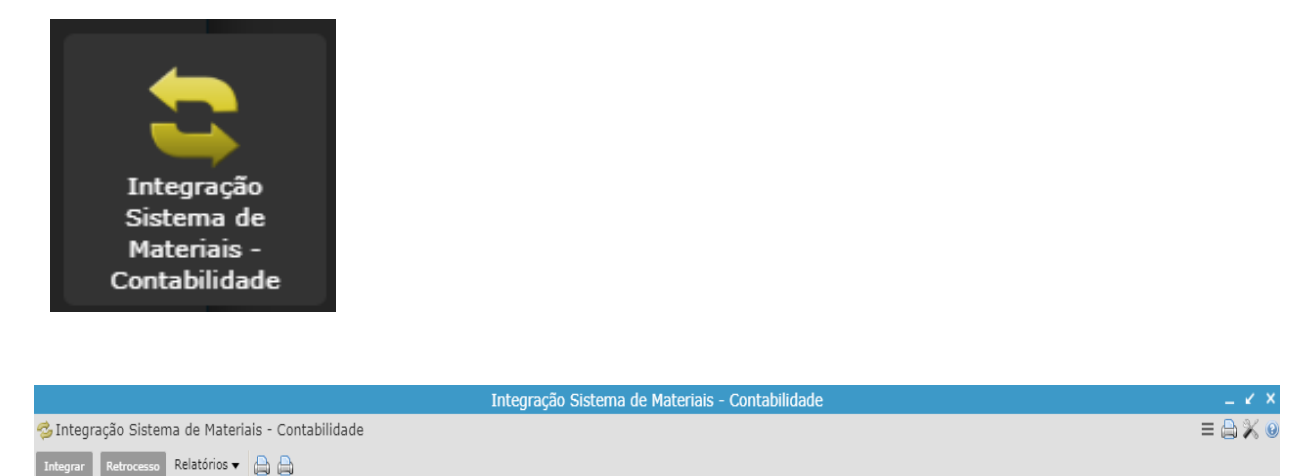

| to avo oño Ciotomo do M | otorioio C | a n ta hili da da | norar o rolatário |  |
|-------------------------|------------|-------------------|-------------------|--|
|                         |            |                   |                   |  |
|                         |            |                   |                   |  |
|                         |            |                   |                   |  |
|                         |            |                   |                   |  |
|                         |            |                   |                   |  |
|                         |            |                   |                   |  |

No programa Integração Sistema de Materiais – Contabilidade, gerar o relatório "Balancete Consolidado – Integração Contábil (OP)", onde deverá ser verificado se o saldo das contas estão iguais com o Balancete Contábil.

#### Clicar em Integração – Contabilidade x Materiais

Após realizados todos os procedimentos anteriores e conferido o relatório, pode-se então realizar a integração, sendo que para esta ocorrer normalmente o **Boletim Contábil** do dia deverá estar com a situação **DIGITADO**.

Para realizar a integração do Almoxarifado com a contabilidade no programa "Integração Sistema de Materiais – Contabilidade" deve-se informar a data da integração e logo após clicar no vinculado "INTEGRAÇÃO – Contabilidade x Materiais", caso não haja nenhuma advertência o sistema retornará a seguinte mensagem: "Processo Terminado Normal". (O sistema fará os lançamentos contábeis informados no "Tabela - Integração Almoxarifado/Contabilidade" (Classificação).

#### Atenção:

- Se no programa Parâmetros Anuais Integração Contábil, campo "Integração Materiais" = Somente Saídas e no Registro do Sistema/ Materiais/ PRECO\_DEVOLUCAO = S, o sistema fará os lançamentos de saída normalmente (D – VPD e C – 1.1.5.6.1.xx.xx) e também os lançamentos de entrada (D – 1.1.5.6.1.xx.xx e C - VPD) para as devoluções realizadas no período, pois quando ocorre uma devolução, o sistema retorna para o almoxarifado a quantidade do produto com o valor;
- Se no programa Parâmetros Anuais Integração Contábil, campo "Integração Materiais" = Somente Saídas e no Registro do Sistema/ Materiais /PRECO\_ TRANSFERENCIA = S, o sistema fará os lançamentos de saída normalmente (D – VPD e C – 1.1.5.6.1.xx.xx) e também os lançamentos de entrada e saída para as transferências realizadas no período, pois o sistema fará a saída de quantidade e valor de um almoxarifado e dará a entrada de quantidade e valor em outro almoxarifado.

Caso seja necessário retroceder a integração há um vinculado chamado "RETROCESSO Integração – Contabilidade x Materiais" que desfaz os lançamentos contábeis da integração.

**OBS.:** O sistema só deixará fazer a integração (quando o parâmetro escolhido for "Entradas e Saídas", se o saldo do balancete de materiais do mês anterior, bater com o saldo da movimentação contábil até o período, se não for igual, deve-se fazer o ajuste contábil antes de integrar.

#### Relatórios (Integração Sistema de Materiais – Contabilidade):

- Relação de Notas de Compras e Liquidações = neste relatório consta as notas fiscais cadastradas no período e as liquidações vinculadas a estas N.F.
   Liquidações (Apulações Apo/Mês em ESTOQUE (Apalít) = este relatório
- Liquidações/Anulações Ano/Mês em ESTOQUE (Analít.) = este relatório mostra as liquidações e anulações do período e a conta contábil vinculada referente a estoques.

- Liquidações/Anulações Ano/Mês em ESTOQUE = neste relatório mostra o código contábil das contas de estoque que houve liquidações no período
- Balancete Consolidado Integração Contábil (OP) = este relatório consta a movimentação do almoxarifado, olhando as contas contábeis cadastradas (programa Classificação), mostrando o saldo anterior, entradas (implantação, devolução, compra, transferências e resíduo), saídas (requisição, transferência e resíduo) e saldo atual.
- Balancete Consolidado Integração Contábil = este relatório consta a movimentação do almoxarifado, olhando as contas contábeis cadastradas (classificação – tree), mostrando o saldo anterior, entradas, saídas e saldo atual.